## **USER GUIDE**

## ZigBit Extension User Guide

## Introduction

**Atmel** 

This user guide describes how to get started with the  ${\sf Atmel}^{^{(\!\!\!R )}} {\sf ZigBit}^{^{(\!\!\!R )}}$  extension boards.

The ZigBit extension boards is targeted for evaluating the features of the Atmel ZigBits, currently supporting ATmega256RFR2 wireless SoC, the AT86RF212B and AT86RF233 radio transceivers.

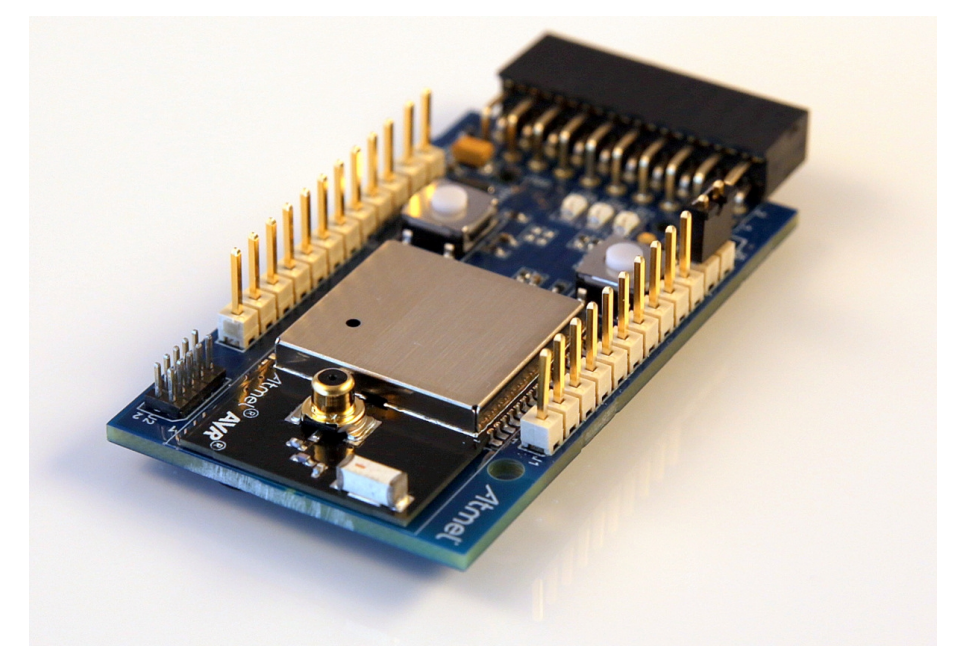

# Table of Contents

| Intr | oduct                                         | tion 1                                                                                                    | 1                     |
|------|-----------------------------------------------|----------------------------------------------------------------------------------------------------|-----------------------|
| 1.   | Getti<br>1.1.<br>1.2.<br>1.3.<br>1.4.<br>1.5. | ng Started       3         Features       3         Design Documentation and Related Links       3         Board Assembly       3         1.3.1.       Connect to a Xplained Pro Board         1.3.2.       Standalone Node         1.3.3.       In Customer Development Assembly         4.4.1.       Atmel Studio         1.4.2.       Connect the Extension UART to the EBDG COM port         4.5.1.       JTAGICE         1.5.2.       Bootloader         Available Example Code       6 | 3 3 4 3 4 3 4 4 4 5 5 |
| 2.   | Perfo                                         | prmance Analyzer7                                                                                                    | 7                     |
|      | 2.1.<br>2.2.<br>2.3.<br>2.4.                  | Introduction       7         Program Installation       7         Program Use       10         Typical Wireless Nodes       10                                                                                                    | 7<br>7<br>0           |
| 3.   | Xplai                                         | ned Pro 12                                                                                                    | 2                     |
|      | 3.1.<br>3.2.                                  | Hardware Identification System       12         Standard Headers and Connectors       12         3.2.1.       Xplained Pro Standard Extension Header       12                                                                                                    | >->->-                |
| 4.   | Hard                                          | ware User Guide 14                                                                                                    | ļ                     |
|      | 4.1.<br>4.2.                                  | Board Overview14Headers and Connectors144.2.1.J100 Xplained Pro Extension Connector144.2.2.J1 and J3154.2.3.JTAG (J2)164.2.4.External Power (J4)164.2.5.Current Monitoring (J5)17                                                                                                    | 1                     |
|      | 4.3.<br>4.4.                                  | 4.2.5.       Current Monitoring (35)       17         Board GUI       17         4.3.1.       LED's       17         4.3.2.       Button       17         Factory Programmed Data       18                                                                                                    | 7<br>7<br>7<br>3      |
| 5.   | Persi                                         | istent Memory 19                                                                                                    | )                     |
| 6    | Docu                                          | iment Revision History 20                                                                                                    | )                     |

## 1. Getting Started

### 1.1 Features

The ZigBit extensions is a range of Extension boards providing a development/prototyping platform for the ZigBits.

### 1.2 Design Documentation and Related Links

The following list contains links to the most relevant documents and software for the extension boards.

http://www.atmel.com/tools/ATZB-256RFR2-XPRO.aspx http://www.atmel.com/tools/ATZB-X-212B-XPRO.aspx http://www.atmel.com/tools/ATZB-X-233-XPRO.aspx http://www.atmel.com/tools/ATZB-212B-XPRO.aspx http://www.atmel.com/tools/ATZB-A-233-XPRO.aspx

### 1.3 Board Assembly

The extension board can be used in number of combinations. To provide wireless communication to a Xplained Pro board, to act as a standalone wireless node, to provide wireless communication to your own prototype for SW development and HW verification.

### 1.3.1 Connect to a Xplained Pro Board

The Extension board can be connected to any Xplained Pro main board using the extension header.

### 1.3.2 Standalone Node

The Extension board can be used as a standalone node - use the 2xAAA battery pack available in Atmel store to provide power as shown in Figure 1-1, "Board Powered by External Battery Pack" on page 3.

### Figure 1-1. Board Powered by External Battery Pack

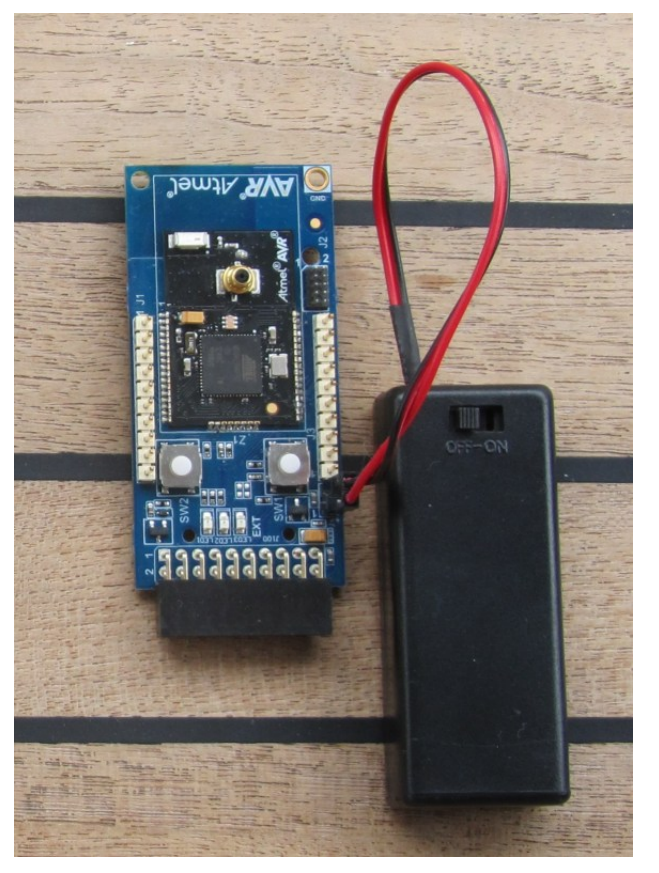

# Atmel

### 1.3.3 In Customer Development Assembly

The Extension board can be wired into the customer prototype assembly by using the on-board connectors, all ZigBit signal are available.

### 1.4 Connecting the Kit

How to connect the extension board.

### 1.4.1 Atmel Studio

How to connect the Extension board and the Xplained Pro board assembly to Atmel Studio.

- 1. Download and install Atmel Studio<sup>1</sup>.
- 2. Launch Atmel Studio.
- 3. Connect an USB cable to the DEBUG USB port and the kit will be visible in Atmel Studio.

### 1.4.2 Connect the Extension UART to the EBDG COM port

This section describes how to connect to the extension board UART by using the EBDG COM port.

All Xplained Pro boards have an embedded debugger (EBDG) with a number of features, among them a CDC/ COM port which enables the user to connect to on-board SW and using the boot-loader on the extension boards.

- 1. Select a Xplained Pro board supported with a "Serial bridge application", currently supported by the SAM4L- XPRO and the ATmega256RFR2-XPRO boards.
- 2. Download the "Wireless Library hex" extension using Atmel Studio Extension Manager.

Atmel Studio: Tools  $\rightarrow$  Extension Manager  $\rightarrow$  Wireless, download and unzip in a directory of your choice.

3. Connect the EDBG USB to the PC and Program the "Serial bridge application" hex file on the XPRO board.

Atmel Studio: Tools  $\rightarrow$  Device Programming, select the XPRO-EDBG as Tool and click Apply.

Select "Memories" and locate the "Serial bridge application" hex file and click Program.

4. The UART on EXT1 should now be connected to the EDBG COM port at 9600baud.

Ports (COM & LPT)
 DBG Virtual COM Port (COM38)

### 1.5 Programming

How to program the extension.

### 1.5.1 JTAGICE

How to program using the AVR® JTAGICE mkII and JTAGICE3.

- 1. Connect the JTAGICE USB to the PC.
- Connect the JTAGICE to the Extension board connector (J2) as shown in Figure 1-2, "Connecting the JTAGICE3" on page 5.
- Go to Atmel Studio: Tools → Device Programming, and select the JTAGICE connected as Tool and click Apply.
- 4. Select Device = ATxmega256A3U or ATmega256RFR2.

5. Select "Memories" and locate the source hex or elf file and click Program. <sup>1</sup> http://www.atmel.com/tools/atmelstudio.aspx

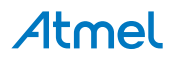

### Figure 1-2. Connecting the JTAGICE3

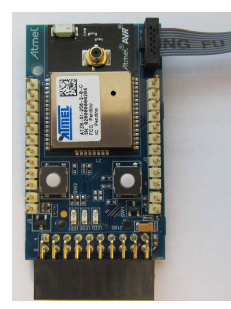

### 1.5.2 Bootloader

This section describes how to use the bootloader to program the ZigBit on the Extension board.

 Use a Xplained Pro board with a "Serial bridge application" ("Connect the Extension UART to the EBDG COM port" on page 4) to connect the Extension board UART to the Embedded debugger COM port or connect the "Extension board UART" using any other level shifter solution you might have.

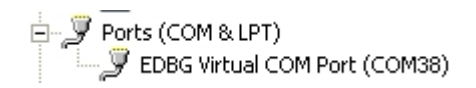

2. Start the "Bootloader PC tool" "How to Install the "Bootloader PC tool"" on page 6

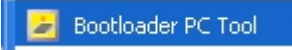

- 3. Set "Connection" to Serial and "Port" to the COM port number.
- 4. Configure the serial port settings as (clik symbol at the right of Port setting).

| 🛃 Extended par 🔀 |        |  |  |  |  |  |  |
|------------------|--------|--|--|--|--|--|--|
| Bit rate         | 9600 🚽 |  |  |  |  |  |  |
| Data bits        | 8 👻    |  |  |  |  |  |  |
| Stop bits        | 1 🗸    |  |  |  |  |  |  |
| Parity           | None 👻 |  |  |  |  |  |  |
| HW conrol        | None 👻 |  |  |  |  |  |  |
|                  |        |  |  |  |  |  |  |
| Ok Cancel        |        |  |  |  |  |  |  |

 "Select srec file", the file have to be of SREC format. Atmel Studio output files can be of SREC format.

| AVR/GNU Common 🔿 OutputFiles |  |  |  |
|------------------------------|--|--|--|
| ✓.hex (Generate hex file)    |  |  |  |
| ✓.lss (Generate lss file)    |  |  |  |
| ✓.eep (Generate eep file)    |  |  |  |
| ✓.srec (Generate srec file)  |  |  |  |
|                              |  |  |  |

- 6. Deselect EEPROM erase if not required.
- 7. Click "Upload".

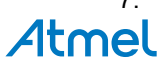

- 8. Press the HW reset button (SW1) on the device if requested. The Bootloader PC tool will be waiting for approximately 30 seconds for the button to be released. If this does not happen, programming will be aborted.
- 9. Exit the GUI and reset the board your new application should be up and running.

## 1.5.2.1 How to Install the "Bootloader PC tool"

How to install the Bootloader PC GUI tool.

- 1. Run the "Bootloader\_PC\_Tool\_Setup\_...exe" provided in the "Atmel AVR2054 Serial Bootloader" extension from the Extension Gallery and complete the installation.
- 2. The Bootloader PC Tool is now available in the Atmel program folder.

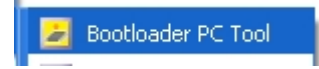

### 1.6 Available Example Code

SW examples provided in Atmel Studio ASF.

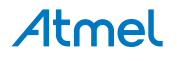

## 2. Performance Analyzer

### 2.1 Introduction

The Performance Analyzer FW together with the GUI in Atmel Studio Wireless Composer Extension provides a number of basic functional RF tests.

A quick start guide and general help is provided in Wireless Composer once started.

### 2.2 Program Installation

How to install necessary SW.

- 1. Install Atmel Studio<sup>1</sup>.
- 2. Once Studio is installed and started use the Tools Extension Manager to install the Wireless Composer.

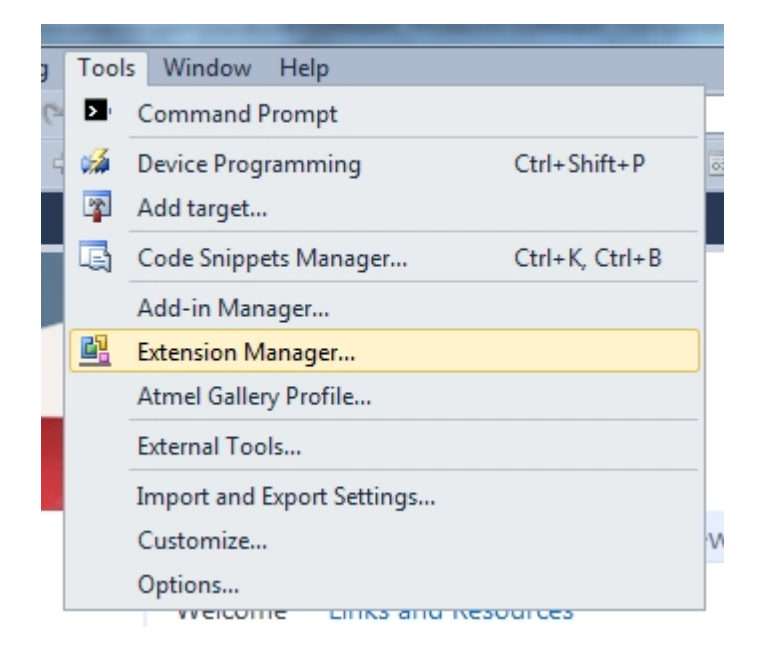

Select Wireless and Wireless Composer.

<sup>&</sup>lt;sup>1</sup> http://www.atmel.com/tools/atmelstudio.aspx

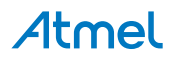

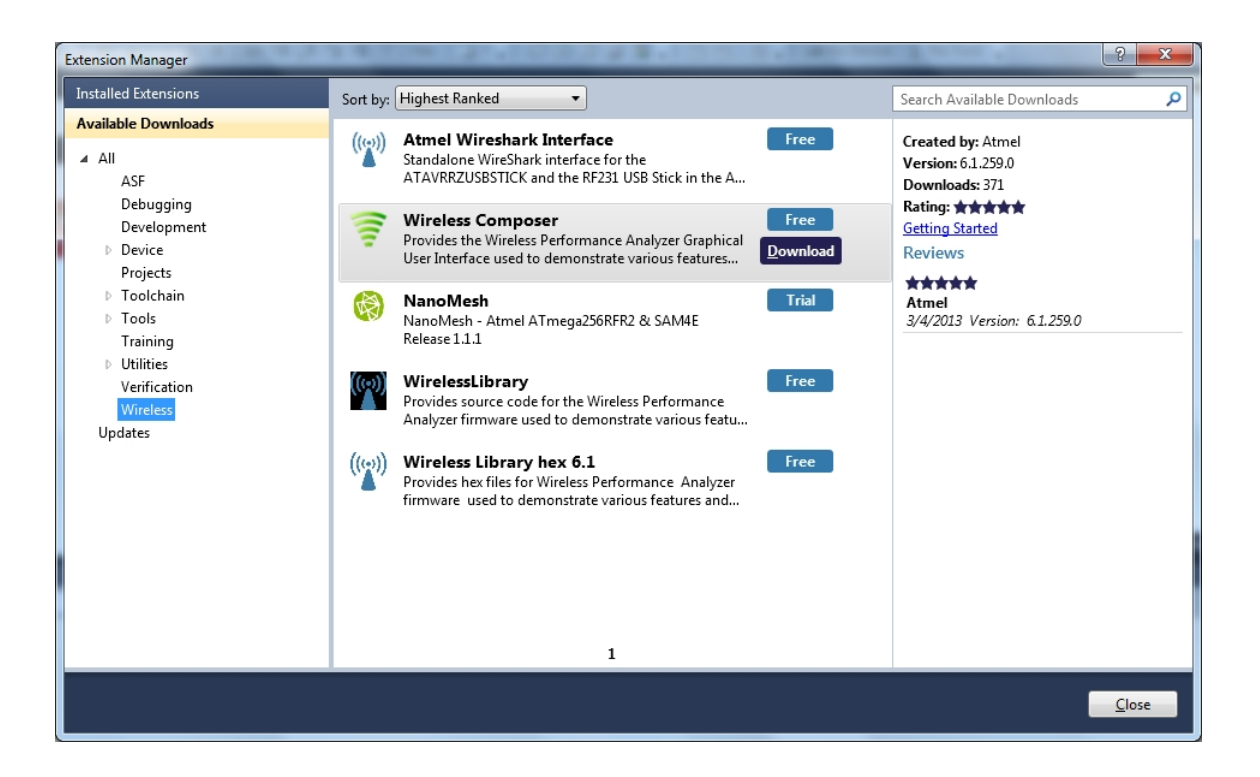

Log in to Atmel Gallery.

Click download again and download starts.

| Extension Manager                                                                                                    | A REPORT OF A REPORT OF A REPORT                                                                                                    | 8 23                                                                                                    |
|----------------------------------------------------------------------------------------------------|----------------------------------------------------------------------------------------------------|----------------------------------------------------------------------------------------------------|
| Installed Extensions                                                                                                    | Sort by: Highest Ranked                                                                                                    | Search Available Downloads                                                                                                    |
| Available Downloads AII ASF Debugging Development Device Projects Toolchain Tools Training Utilities Verification Wireless Updates | Atmel Wireshark Interface       Free         Standalone WireShark interface for the<br>ATAVRRZUSBSTICK and the RF231 USB Stick in the A       Free         Image: Standalone WireIss Performance Analyzer Graphical<br>User Interface used to demonstrate various features       Free         Image: Standalone WireIss Performance Analyzer Graphical<br>User Interface used to demonstrate various features       Free         Image: Standalone WireIss Performance Analyzer Graphical<br>User Interface used to demonstrate various features       Image: Standalone WireIss Performance Composer (58%)         Image: Standalone WireIss Performance Analyzer<br>firmware used to demonstrate various features and       Image: Standalone WireIss Performance Analyzer<br>firmware used to demonstrate various features and | Created by: Atmel<br>Version: 6.1.259.0<br>Downloads: 371<br>Rating: ★★★★★<br>Getting Started<br>Reviews<br>★★★★<br>Atmel<br>3/4/2013 Version: 6.1.259.0 |
|                                                                                                    |                                                                                                    | Close                                                                                                    |

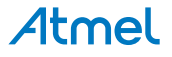

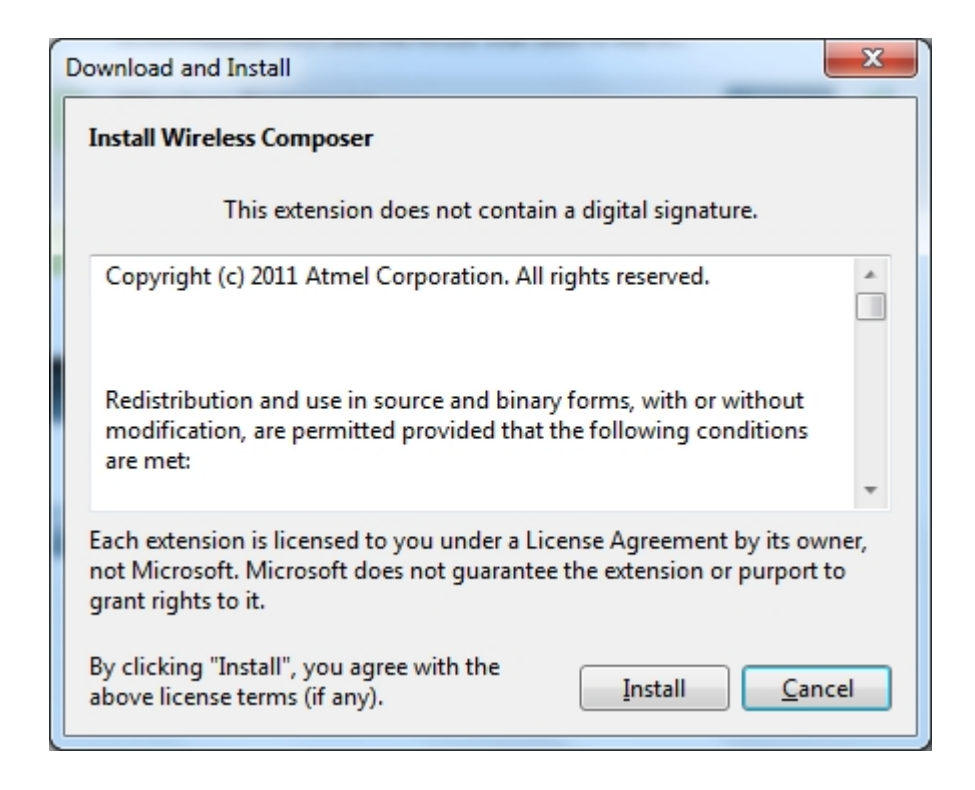

Restart Atmel Studio, allow help to make changes and the Performance Analyzer GUI is available in the Tools menu.

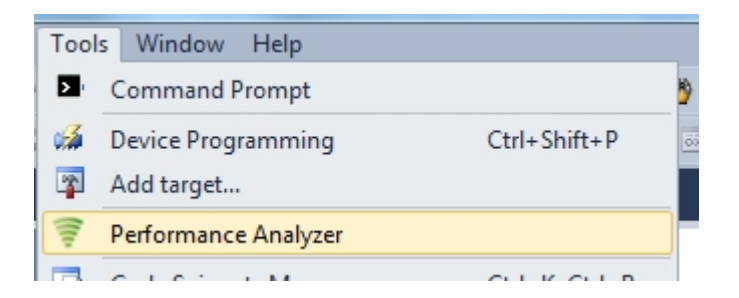

3. If not already preprogrammed - program the node with the Performance Analyzer FW available in the "Wireless Performance Analyzer Firmware extension" or from source code provided in ASF.

If using an Wireless board with a  $\mu$ C embedded, the Performance Analyzer FW has to be programmed using the Bootloader or JTAGICE.

If using a extension board which do not have a  $\mu$ C embedded, the Performance Analyzer FW has to be programmed on the Xplained Pro board using the EBDG from Atmel Studio.

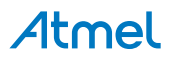

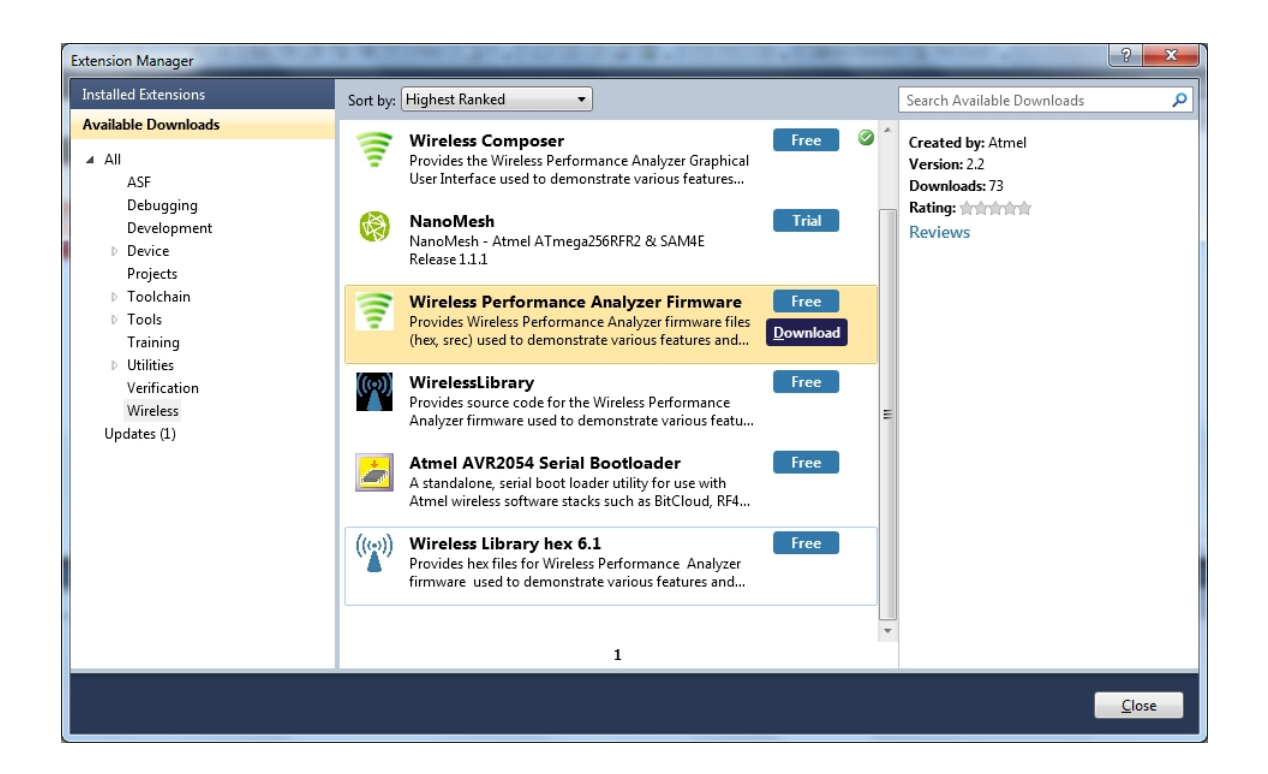

### 2.3 Program Use

How to get started.

- 1. Connect the Wireless board assembly, with the Performance Analyzer FW programmed, to the PC USB connector and power on, a COM port should now be available for the kit.
- 2. Power on any other wireless node assemblies of similar frequency, running the Performance Analyzer FW, and use it as a reference.
- 3. Start Performance Analyzer GUI, connect to the kit via the COM port and follow the quick start guide.

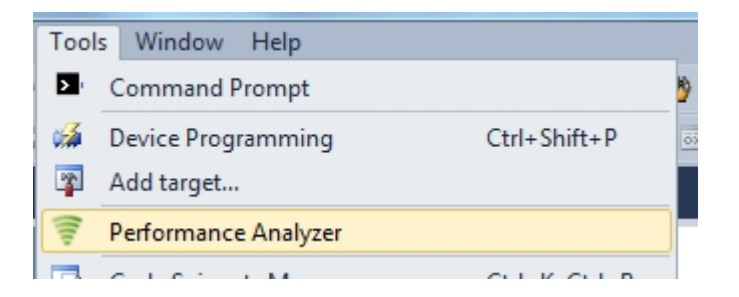

### 2.4 Typical Wireless Nodes

Typical board assembly.

The Atmel SAM4L Xplained Pro Evaluation Kit with Wireless Extension and remote node consisting of a Wireless extension board and a battery pack.

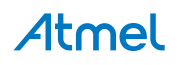

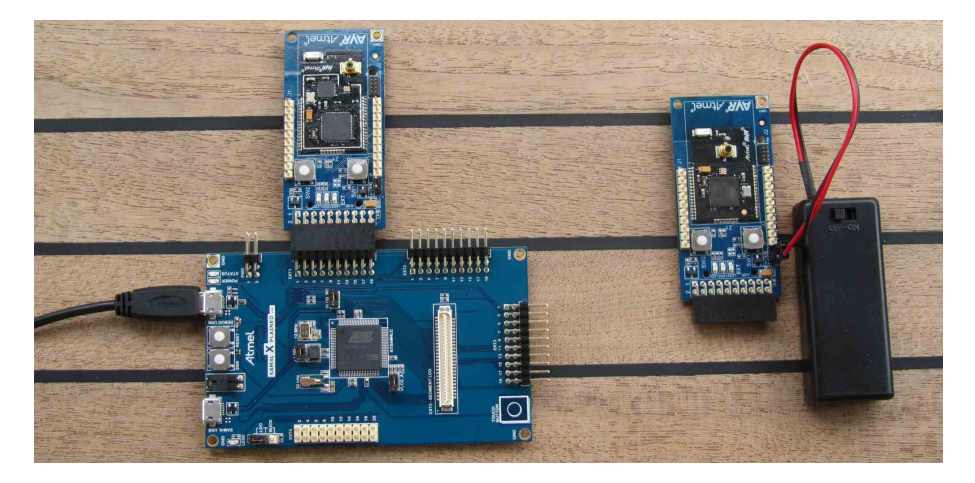

The Atmel ATmega256RFR2 Xplained Pro Evaluation Kit and remote node consisting of a Wireless extension board and a battery pack.

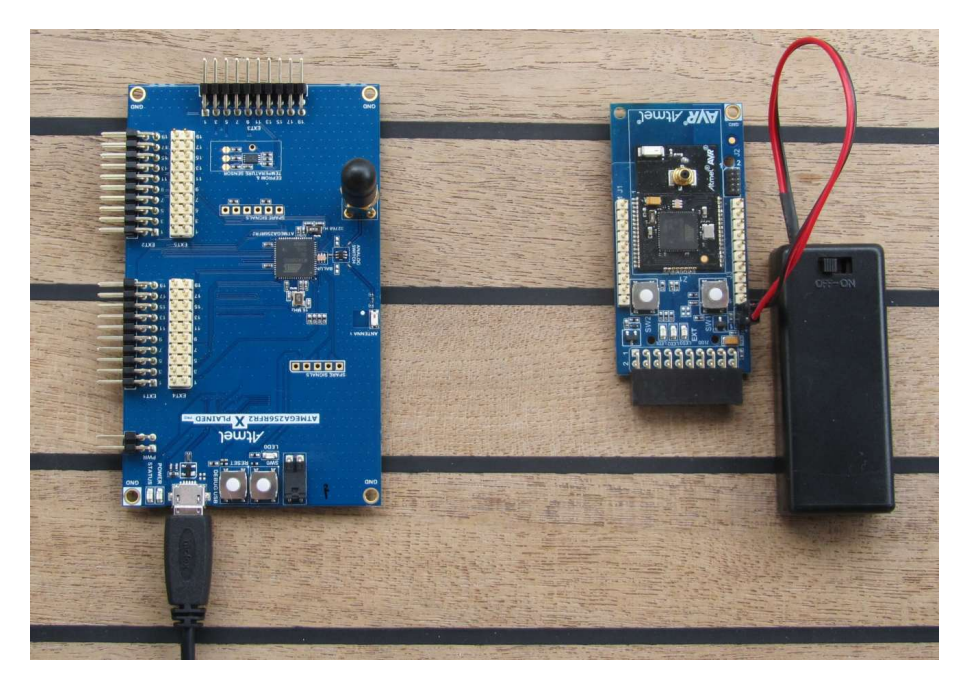

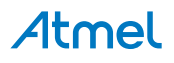

## 3. Xplained Pro

Xplained Pro is an evaluation platform that provides the full Atmel microcontroller experience. The platform consists of a series of Microcontroller (MCU) boards and extension boards that are integrated with Atmel Studio, have Atmel Software Framework (ASF) drivers and demo code, support data streaming and more. Xplained Pro MCU boards support a wide range of Xplained Pro extension boards that are connected through a set of standardized headers and connectors. Each extension board has an identification (ID) chip to uniquely identify which boards are mounted on a Xplained Pro MCU board. This information is used to present relevant user guides, application notes, datasheets and example code through Atmel Studio. Available Xplained Pro MCU and extension boards can be purchased in the Atmel Web Store<sup>1</sup>.

### 3.1 Hardware Identification System

All Xplained Pro compatible extension boards have an Atmel ATSHA204 CryptoAuthentication<sup>™</sup> chip mounted. This chip contains information that identifies the extension with its name and some extra data. When an Xplained Pro extension board is connected to an Xplained Pro MCU board the information is read and sent to Atmel Studio. The Atmel Kits extension, installed with Atmel Studio, will give relevant information, code examples and links to relevant documents. Table 3-1, "Xplained Pro ID Chip Content" on page 12 shows the data fields stored in the ID chip with example content.

| Data Field            | Data Type    | Example Content               |
|-----------------------|--------------|-------------------------------|
| Manufacturer          | ASCII string | Atmel'\0'                     |
| Product Name          | ASCII string | Segment LCD1 Xplained Pro'\0' |
| Product Revision      | ASCII string | 02'\0'                        |
| Product Serial Number | ASCII string | 177402020000010'\0'           |
| Minimum Voltage [mV]  | uint16_t     | 3000                          |
| Maximum Voltage [mV]  | uint16_t     | 3600                          |
| Maximum Current [mA]  | uint16_t     | 30                            |

### Table 3-1. Xplained Pro ID Chip Content

### 3.2 Standard Headers and Connectors

### 3.2.1 Xplained Pro Standard Extension Header

All Xplained Pro kits have one or more dual row, 20-pin, 100mil extension headers. Xplained Pro MCU boards have male headers while Xplained Pro extensions have their female counterparts. Note that all pins are not always connected. However, all the connected pins follow the defined pin-out described in Table 3-2, "Xplained Pro Extension Header" on page 12. The extension headers can be used to connect a wide variety of Xplained Pro extensions to Xplained Pro MCU boards and to access the pins of the target MCU on Xplained Pro MCU board directly.

| Pin number | Name   | Description                                                                    |
|------------|--------|--------------------------------------------------------------------------------|
| 1          | ID     | Communication line to the ID chip on extension board.                          |
| 2          | GND    | Ground.                                                                        |
| 3          | ADC(+) | Analog to digital converter , alternatively positive part of differential ADC. |
| 4          | ADC(-) | Analog to digital converter , alternatively negative part of differential ADC. |
| 5          | GPIO1  | General purpose I/O.                                                           |
| 6          | GPIO2  | General purpose I/O.                                                           |
| 7          | PWM(+) | Pulse width modulation , alternatively positive part of differential PWM.      |
| 8          | PWM(-) | Pulse width modulation , alternatively positive part of differential PWM.      |

### Table 3-2. Xplained Pro Extension Header

<sup>1</sup> http://store.atmel.com/CBC.aspx?q=c:100113

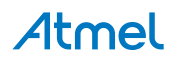

| Pin number | Name          | Description                                                                                 |  |
|------------|---------------|---------------------------------------------------------------------------------------------|--|
| 9          | IRQ/GPIO      | Interrupt request line and/or general purpose I/O.                                          |  |
| 10         | SPI_SS_B/GPIO | Slave select for SPI and/or general purpose I/O.                                            |  |
| 11         | TWI_SDA       | Data line for two-wire interface. Always implemented, bus type.                             |  |
| 12         | TWI_SCL       | Clock line for two-wire interface. Always implemented, bus type.                            |  |
| 13         | USART_RX      | Receiver line of Universal Synchronous and Asynchronous serial Receiver and Transmitter.    |  |
| 14         | USART_TX      | Transmitter line of Universal Synchronous and Asynchronous serial Receiver and Transmitter. |  |
| 15         | SPI_SS_A      | Slave select for SPI. Should be unique if possible.                                         |  |
| 16         | SPI_MOSI      | Master out slave in line of Serial peripheral interface. Always implemented, bus type.      |  |
| 17         | SPI_MISO      | Master in slave out line of Serial peripheral interface. Always implemented, bus type.      |  |
| 18         | SPI_SCK       | Clock for Serial peripheral interface. Always implemented, bus type.                        |  |
| 19         | GND           | Ground.                                                                                     |  |
| 20         | VCC           | Power for extension board.                                                                  |  |

#### Hardware User Guide 4.

#### 4.1 **Board Overview**

### Figure 4-1. Board Overview

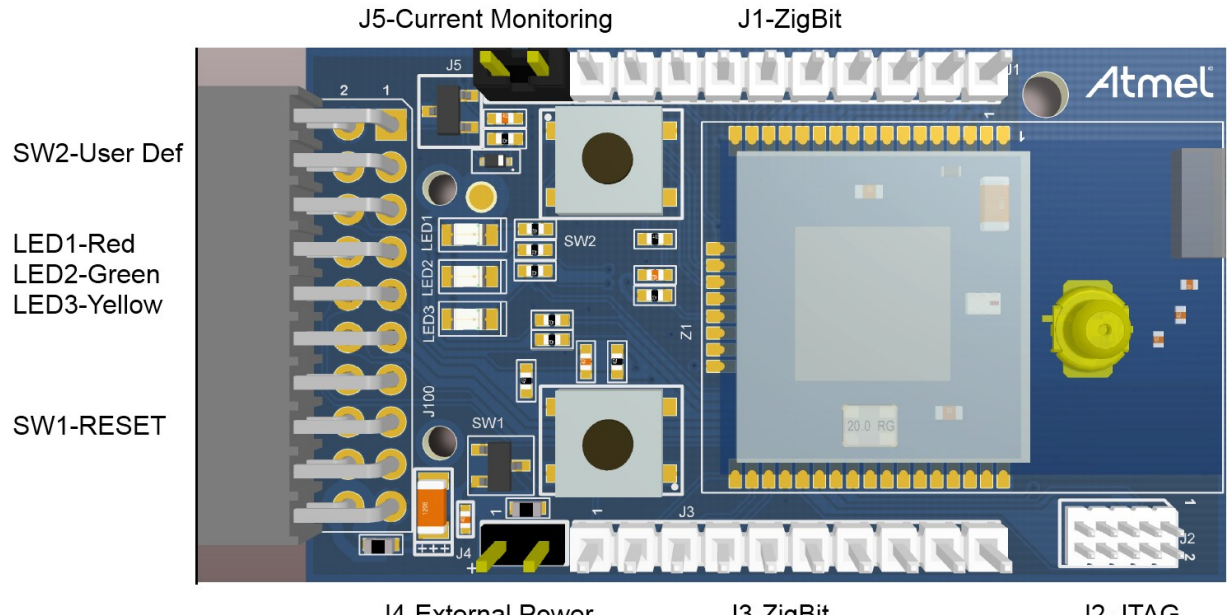

### J4-External Power

J3-ZigBit

J2-JTAG

#### 4.2 **Headers and Connectors**

The extension board connectors.

#### 4.2.1 J100 Xplained Pro Extension Connector

The Xplained Pro extension connectors, used to connect the extension board to the Xplained Pro board.

| Pin | Name              | ZigBit<br>pin | 256RFR2<br>pin   | XMEGA <sup>®</sup><br>pin | RF233/<br>RF212B<br>pin | Description                                                        |
|-----|-------------------|---------------|------------------|---------------------------|-------------------------|--------------------------------------------------------------------|
| 1   | ID                |               |                  |                           |                         | Communication line to the ID chip on extension board.              |
| 2   | GND               |               |                  |                           |                         | Ground.                                                            |
| 3   | ADC(+)            | NC            | NC               | NC                        | NC                      |                                                                    |
| 4   | ADC(-)            | 34            | NC (R7<br>NM)    | NC (R7<br>NM)             | 10-DIG2                 | DIG2.                                                              |
| 5   | GPIO1             | 11            | 49-PE3           | 2-PA4                     | NC                      | General purpose IO.                                                |
| 6   | GPIO2             | 39            | NC (R6<br>NM)    | NC (R6<br>NM)             | 17-CLKM                 | CLK_OUT - can be disconnected by not mounting R6.                  |
| 7   | PWM(+)            | 5             | 12-RSTN          | 57-RESET                  | 8-RSTN                  | RESET to Extension board.                                          |
| 8   | PWM(-)            | 38            | 33-CLKI          | 41-PE5                    | CPS U2                  | FEM_SEL, disable AMP to save power.                                |
| 9   | IRQ/GPIO          | 40            | 32-PD7           | 46-PF0                    | 24-IRQ                  | Interrupt request line to uC on Xplained Pro board.                |
| 10  | SPI_SS_B/<br>GPIO | 35            | 50-PE4<br>(INT4) | 38-PE2                    | 11-SLP_TR               | Wake up interrupt to RF.                                           |
| 11  | TWI_SDA           | 37            | 26-PD1           | 36-PE0/<br>SDA            | EEPROM                  | Data line for two wire interface.<br>Always implemented, bus type. |

### Table 4-1. J100 Xplained Pro Extension Header

# Atmel

| Pin | Name     | ZigBit<br>pin | 256RFR2<br>pin  | XMEGA <sup>®</sup><br>pin | RF233/<br>RF212B<br>pin | Description                                                                                       |
|-----|----------|---------------|-----------------|---------------------------|-------------------------|---------------------------------------------------------------------------------------------------|
| 12  | TWI_SCL  | 36            | 25-PD0          | 37-PE1/<br>SCL            | EEPROM                  | Clock line for two wire interface.<br>Always implemented, bus type.                               |
| 13  | USART_RX | 14            | 28-PD3-<br>TXD1 | 29-PD3/<br>TXD0           | NC                      | Receiver line of Universal<br>Synchronous and Asynchronous<br>serial Receiver and Transmitter.    |
| 14  | USART_TX | 13            | 27-PD2-<br>RXD1 | 28-<br>PD2_RXD0           | NC                      | Transmitter line of Universal<br>Synchronous and Asynchronous<br>serial Receiver and Transmitter. |
| 15  | SPI_SS_A | 6             | 36-PB0          | 30-PD4/<br>SS             | 23-SEL                  | Slave select for SPI. Should be unique if possible.                                               |
| 16  | SPI_MOSI | 7             | 38-PB2          | 31-PD5/<br>MOSI           | 22-MOSI                 | Master out slave in line of Serial peripheral interface. Always implemented, bus type.            |
| 17  | SPI_MISO | 8             | 39-PB3          | 32-PD6/<br>MISO           | 20-MISO                 | Master in slave out line of Serial peripheral interface. Always implemented, bus type.            |
| 18  | SPI_SCK  | 9             | 37-PB1          | 33-PD7/<br>SCK            | 19-SCLK                 | Clock for Serial peripheral interface.<br>Always implemented, bus type.                           |
| 19  | GND      |               |                 |                           |                         | Ground.                                                                                           |
| 20  | VCC      |               |                 |                           |                         | Power for extension board.                                                                        |

### 4.2.2 J1 and J3

J1 and J3 provide access to all ZigBit pin's not routed to the J100 Xplained Pro interface.

### Table 4-2. J1

| Pin   | ZigBit<br>pin | 256RFR2 pin     | XMEGA pin | RF233 pin | RF212B pin |
|-------|---------------|-----------------|-----------|-----------|------------|
| J1-1  | 10            | PE2/XCK0/AIN0   | PA5       | DIG1      | DIG1       |
| J1-2  | 11            | PE3/OC3A/AIN1   | PA4       | FEM_CSD   | NC         |
| J1-3  | 13            | PD2/RXD1/INT2   | PD2/RXD0  | NC        | NC         |
| J1-4  | 14            | PD3/TXD1/INT3   | PD3/TXD0  | NC        | NC         |
| J1-5  | 15            | PD5/XCK1        | PD1/XCK0  | NC        | NC         |
| J1-6  | 16            | PD4/ICP1        | PDI_DATA  | NC        | NC         |
| J1-7  | 17            | PD6/T1          | PA6       | NC        | NC         |
| J1-8  | 18            | PG2/AMR         | PA7       | NC        | NC         |
| J1-9  | 19            | PB4/OC2A/PCINT4 | PB3       | NC        | NC         |
| J1-10 | 20            | PB6/OC1B/PCINT6 | PB2       | NC        | NC         |

### Table 4-3. J3

| Pin  | ZigBit<br>pin | 256RFR2 pin     | XMEGA pin         | RF233 pin | RF212B<br>pin |
|------|---------------|-----------------|-------------------|-----------|---------------|
| J3-1 | 25            | PF0/ADC0        | PA0/ADC0/INT      | NC        | NC            |
| J3-2 | 26            | PF1/ADC1        | PA1/ADC1/INT      | NC        | NC            |
| J3-3 | 27            | PF2/ADC2/DIG2   | PA2/ADC2/INT      | NC        | NC            |
| J3-4 | 28            | PF3/ADC3/DIG4   | PA3/ADC3/INT      | NC        | NC            |
| J3-5 | 24            | AREF            | PB0/IAREF/INT     | NC        | NC            |
| J3-6 | 23            | PE1/TXD0        | PF3/OC0D/INT/TXD0 | NC        | NC            |
| J3-7 | 22            | PE0/RXD0/PCINT8 | PF2/OC0C/INT/RXD0 | NC        | NC            |

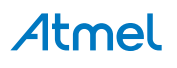

| Pin   | ZigBit<br>pin | 256RFR2 pin              | XMEGA pin         | RF233 pin | RF212B<br>pin |
|-------|---------------|--------------------------|-------------------|-----------|---------------|
| J3-8  | 21            | PB7/OC0A/OC1C/<br>PCINT7 | PF1/OC0B/INT/XCK0 | NC        | NC            |
| J3-9  | 34            | PG5/OC0B                 | PE3               | DIG2      | DIG2          |
| J3-10 | 39            | PE7/ICP3/INT7/CLKO       | PE4/SYNC/OC1A     | FEM_SEL   | CLKM          |

### 4.2.3 JTAG (J2)

J2 is the JTAG programming header typically used by the JTAGICE.

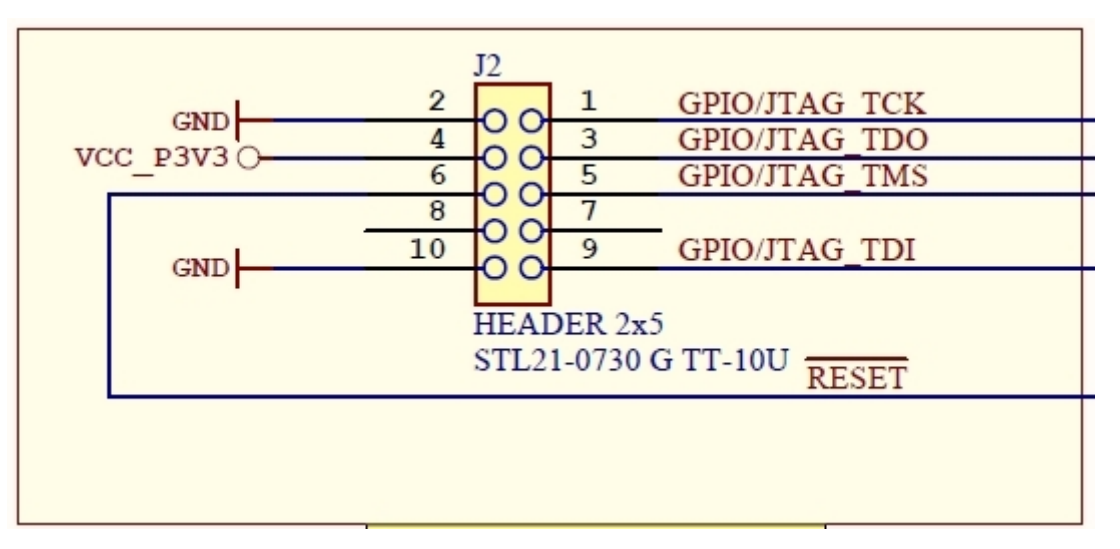

### 4.2.4 External Power (J4)

J4 enable connection of external power supply when not inserted into an Xplained Pro mother board. The connector has reverse voltage protection.

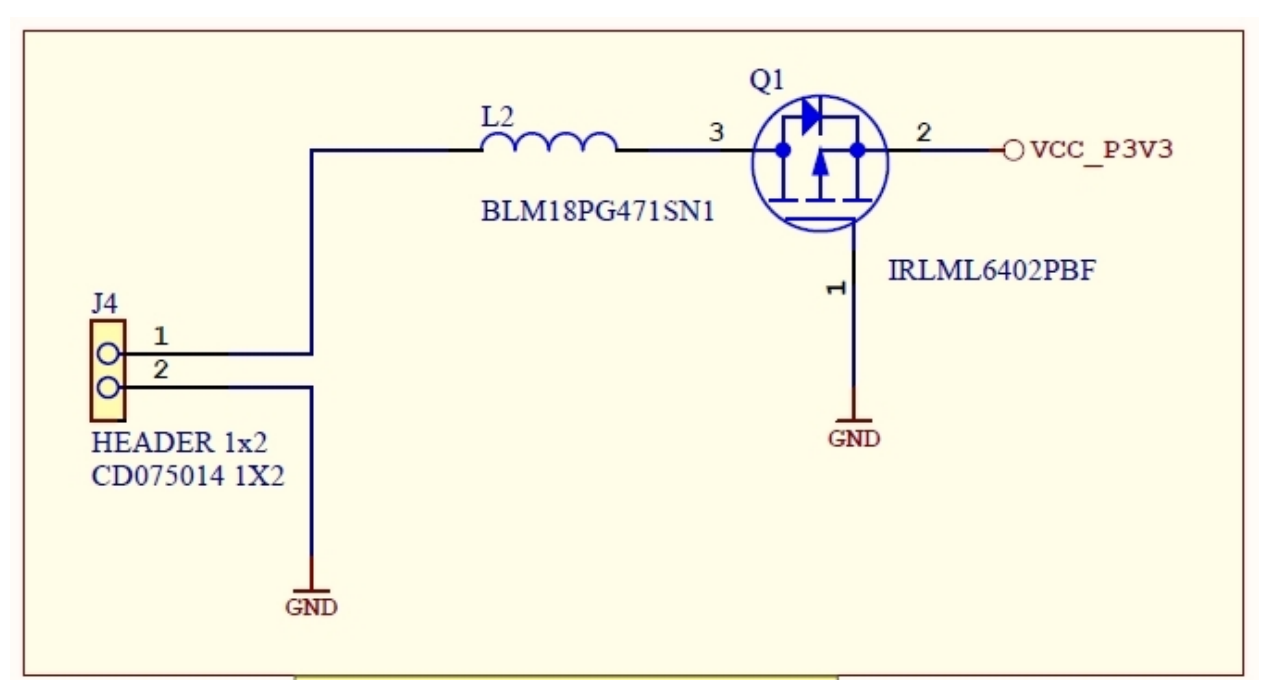

### Table 4-4. J4 Power

| J4 pin             | Function                                          |
|--------------------|---------------------------------------------------|
| 1 - External power | External 3.3V source - typical 2xAAA battery pack |
| 2 - GND            | Extension board GND                               |

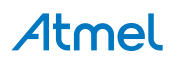

### 4.2.5 Current Monitoring (J5)

J5 enables current monitoring using an external multimeter.

Connect multimeter between J5-1 and J5-2 and measure current used by the ZigBit.

### Warning When <u>not</u> monitoring current the strap need to be inserted in order to provide power to the ZigBit.

**Important** If the JTAG programmer is attached the current measurement will include any power used by the programmer.

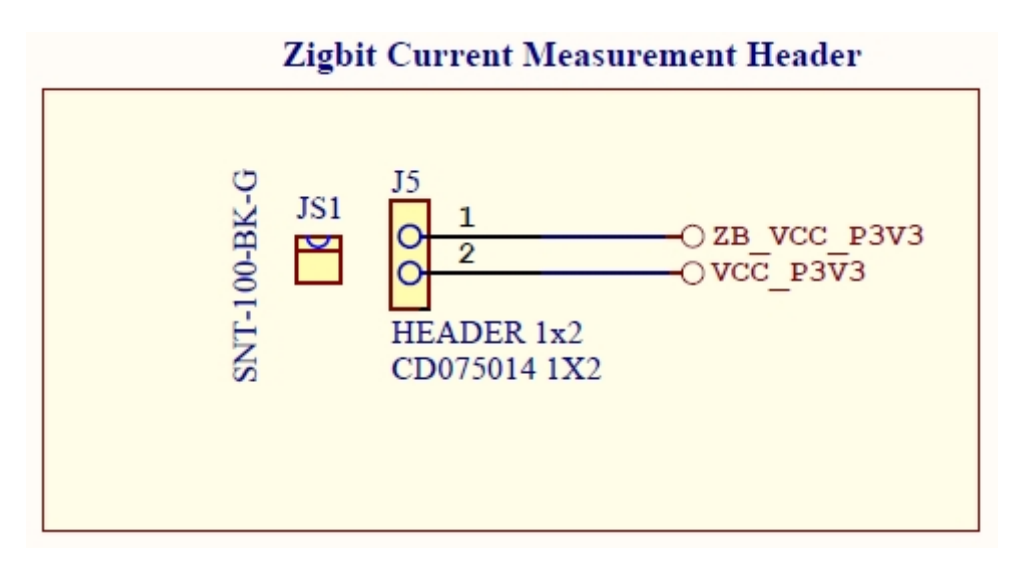

### Table 4-5. J5 Current Measurement

| J5 pin          | Function                |
|-----------------|-------------------------|
| 1 - ZB_VCC_P3V3 | 3.3V pin on the ZigBit  |
| 2 - VCC_P3V3    | 3.3V on extension board |

### 4.3 Board GUI

### 4.3.1 LED's

There are three LED's available for use by application SW.

### Table 4-6. LED's

| LED           | ZigBit pin | 256RFR2 pin | XMEGA pin | AT86RF233/RF212B |
|---------------|------------|-------------|-----------|------------------|
| LED1 - Red    | 17         | 31 - PD6    | 4 - PA6   | NC               |
| LED2 - Green  | 18         | 16 - PG2    | 5 - PA7   | NC               |
| LED3 - Yellow | 10         | 48 - PE2    | 3 - PA5   | NC               |

### 4.3.2 Button

There are two buttons - one RESET and one for general use by application SW.

### Table 4-7. Buttons

| Button | Function                                        | ZigBit<br>pin | 256RFR2 pin | XMEGA pin  | RF233 pin | RF212B pin |
|--------|-------------------------------------------------|---------------|-------------|------------|-----------|------------|
| SW1    | ZigBit Reset,<br>press to reset                 | 5             | 12 - RSTN   | 56 - RESET | 8 - RSTN  | 8 - RST    |
| SW2    | User defined high<br>signal, press to<br>negate | 22            | 46 - PE0    | 48 - PF2   | NC        | NC         |

# Atmel

## 4.4 Factory Programmed Data

The ZigBit has a preprogrammed unique MAC address - details available in the ZigBit data sheet and in "Persistent Memory" on page 19.

The extension board comes with a Bootloader and the Performance Analyzer preprogrammed.

## 5. Persistent Memory

A persistent memory space is allocated to store product specific information. The organization of the persistent memory is as follows:

### Table 5-1. Persistent Memory

| Data                                       | Data Type                 | Size     |
|--------------------------------------------|---------------------------|----------|
| Structure Revision                         | uint 16                   | 2 bytes  |
| MAC address                                | uint 64                   | 8 bytes  |
| Board information – PCBA Name              | ASCII string <sup>1</sup> | 30 bytes |
| Board information – PCBA Serial number     | ASCII string <sup>1</sup> | 10 bytes |
| Board information – PCBA Atmel Part Number | ASCII string <sup>1</sup> | 8 bytes  |
| Board information – PCBA Revision          | uint 8                    | 1 byte   |
| Reserved                                   |                           | 3 bytes  |
| XTAL Calibration Value                     | uint 8                    | 1 byte   |
| Reserved                                   |                           | 7 bytes  |
| Reserved                                   |                           | 4 bytes  |
| CRC                                        | uint 16                   | 2 bytes  |

Notes: <sup>1</sup>'\0' terminated ASCII string.

The MAC address stored inside the MCU is a uniquely assigned ID for each kit and is owned by Atmel. User applications can use this unique MAC ID to address the kit.

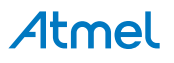

# 6. Document Revision History

| Document revision | Date    | Comment                                                        |
|-------------------|---------|----------------------------------------------------------------|
| 42186C            | 07/2014 | Fixed dead links to resources in the "Getting Started" chapter |
| 42186B            | 06/2014 | "J100 Xplained Pro Extension Header" updated                   |
| 42186A            | 10/2013 | Initial document release                                       |

### Atmel Enabling Unlimited Possibilities®

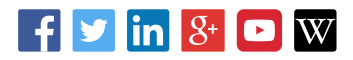

#### **Atmel Corporation**

1600 Technology Drive, San Jose, CA 95110 USA

**T:** (+1)(408) 441.0311

F: (+1)(408) 436.4200

www.atmel.com

© 2014 Atmel Corporation. / Rev.: 42186C-MCU-07/2014

Atmel<sup>®</sup>, Atmel logo and combinations thereof, Enabling Unlimited Possibilities<sup>®</sup>, ZigBit<sup>®</sup>, XMEGA<sup>®</sup>, AVR<sup>®</sup>, and others are registered trademarks or trademarks of Atmel Corporation in U.S. and other countries. Other terms and product names may be trademarks of others.

DISCLAIMER: The information in this document is provided in connection with Atmel products. No license, express or implied, by estoppel or otherwise, to any intellectual property right is granted by this document or in connection with the sale of Atmel products. EXCEPT AS SET FORTH IN THE ATMEL TERMS AND CONDITIONS OF SALES LOCATED ON THE ATMEL WEBSITE, ATMEL ASSUMES NO LIABILITY WHATSOEVER AND DISCLAIMS ANY EXPRESS, IMPLIED OR STATUTORY WARRANTY RELATING TO ITS PRODUCTS INCLUDING, BUT NOT LIMITED TO, THE IMPLIED WARRANTY OF MERCHANTABILITY, FITNESS FOR A PARTICULAR PURPOSE, OR NON-INFRINGEMENT. IN NO EVENT SHALL ATMEL BE LIABLE FOR ANY DIRECT, INDIRECT, CONSEQUENTIAL, PUNITIVE, SPECIAL OR INCIDENTAL DAMAGES (INCLUDING, WITHOUT LIMITATION, DAMAGES FOR LOSS AND PROFITS, BUSINESS INTERRUPTION, OR LOSS OF INFORMATION) ARISING OUT OF THE USE OR INABILITY TO USE THIS DOCUMENT, EVEN IF ATMEL HAS BEEN ADVISED OF THE POSSIBILITY OF SUCH DAMAGES. Atmel makes no representations or warranties with respect to the accuracy or completeness of the contents of this document and reserves the right to make changes to specifications and products descriptions at any time without notice. Atmel does not make any commitment to update the information contained herein. Unless specifically provided otherwise, Atmel products are not suitable for, and shall not be used in, automotive applications. Atmel products are not intended, authorized, or warranted for use as components in applications intended to support or sustain life.

SAFETY-CRITICAL, MILITARY, AND AUTOMOTIVE APPLICATIONS DISCLAIMER: Atmel products are not designed for and will not be used in connection with any applications where the failure of such products would reasonably be expected to result in significant personal injury or death ("Safety-Critical Applications") without an Atmel officer's specific written consent. Safety-Critical Applications include, without limitation, life support devices and systems, equipment or systems for the operation of nuclear facilities and weapons systems. Atmel products are not designed nor intended for use in military or aerospace applications or environments unless specifically designated by Atmel as military- grade. Atmel products are not designed nor intended for use in automotive applications unless specifically designated by Atmel as automotive-grade.

# **Mouser Electronics**

Authorized Distributor

Click to View Pricing, Inventory, Delivery & Lifecycle Information:

Microchip:

ATZB-X-212B-XPRO ATZB-256RFR2-XPRO ATZB-212B-XPRO